$\times$ 

# Systemoptionen - Tab |2D Bildtypen|

Auf Systemoptionen-Reiter |Bildtypen| werden diejenigen 2D- und 3D-Bildtypen ausgewählt und konfiguriert, die regelmäßig in der Praxis verwendet werden.

[Click auf Reiter öffnet zugehörigen Wiki-Seite]

OnyxCeph<sup>3</sup><sup>™</sup> unterstützt eine Vielzahl verschiedener Bildtypen 2D und 3D, deren Parameter und Eigenschaften vom Anwender für den in der Praxis angewandten Workflow umfangreich angepasst werden können. Für unterschiedliche Funktionen ist eine Klassifizierung in Kategorien hilfreich.

| Patient Data      | 2D Image Types 3D Image Types                                                             |   |  |
|-------------------|-------------------------------------------------------------------------------------------|---|--|
|                   |                                                                                           |   |  |
| Image Types       | Image *                                                                                   |   |  |
| Sessions          | Frontal                                                                                   |   |  |
| Galleries         | Frontal Open                                                                              |   |  |
| Printouts         | Frontal Smile                                                                             |   |  |
| Farma             | Lateral Right                                                                             |   |  |
| Forms             | Lateral Open Right                                                                        |   |  |
| Display           | Lateral Smile Right                                                                       |   |  |
| Interfaces        | 🗹 😥 Lateral Left                                                                          |   |  |
| Third Party Tools | Lateral Open Left                                                                         |   |  |
| Event             | Lateral Smile Left                                                                        |   |  |
| Upload Data       | Oblique Right                                                                             |   |  |
| Email             | Oblique Open Right                                                                        |   |  |
|                   | Oblique Smile Right                                                                       |   |  |
|                   |                                                                                           | _ |  |
|                   | Adjust Aspect Ratio                                                                       |   |  |
|                   | Capture Lateral Left View Printout with Labeling Automatic 16 bit Conversion Adjust label |   |  |
|                   |                                                                                           | = |  |
|                   | Help 🖉 Close                                                                              |   |  |

System Options

## Register |2D Bildtypen|

Die 2D Bildtypen werden in die Bildkategorien

- Bild (Klinische Fotos)
- Röntgen
- Intraoral
- Modell

eingeteilt. Die Reihenfolge der Bildtypen innerhalb jeder Kategorie kann mit Hilfe der Pfeiltatsen oben geändert werden.

Mit Hilfe der Editor-Taste links davon lassen sich Bildeigenschaften in den Panels

- Allgemein
- Bildaufnahme
- Durchzeichnung
- Slide Ansicht

im Hinblick auf die dort verwalteten Eigenschaten anpassen.

#### 2023/12/04 05:47

3/4

| Edit: Image Type 🛛 🗙 🗙    |                     |  |  |
|---------------------------|---------------------|--|--|
| General *                 |                     |  |  |
| Image Type Name:          | Fernröntgen Lateral |  |  |
| Image Type Category:      | Röntgen 💌           |  |  |
| Token:                    | XRCR                |  |  |
| Thumbnail:                | Load<br>Delete      |  |  |
| Image Acquisition 🕆       |                     |  |  |
| Maximum Image Size:       | 4096                |  |  |
| Image Aspect Ratio (%):   | 85,00               |  |  |
| Horizontal Guideline (%): | 40                  |  |  |
| Vertical Guideline (%):   | 20                  |  |  |
| Rotate Image:             | 0° ▼ Standard       |  |  |
| Fit Image to Frame:       | Fit All             |  |  |
| Mirror Image Horizontally |                     |  |  |
| Tracing *                 |                     |  |  |
| Tracing Type:             |                     |  |  |
| Ceph Lateral              |                     |  |  |
| Trace as Flipped          |                     |  |  |
| Analyzing Methods         |                     |  |  |
| Slide View *              |                     |  |  |
| View: Printing Form:      |                     |  |  |
| Sampermans - IOS          | ▼ Standard ▼        |  |  |
| 🕜 Help                    | OK Cancel           |  |  |

### **Bildoptionen 2D Bildtypen**

Für den Import von 2D-Bildern können unterhalb der Bildtypliste verschiedene Voreinstellungen getroffen werden:

- Bildseitenverhältnis anpassen
- Aufnahme von links

- Automatische 16-zo-8 bit Konvertierung
- Export mit Beschriftung
- Ausdruck mit Beschriftung
- Labels anpassen

#### ► Bildseitenverhältnis anpassen

Legt fest, wie 2D Bilder ohne Verwendung des Bildanpassungsdialoges gespeichert werden. Bei Verwendung dieser Option wird das durch den jeweils zugewiesenen Bildtyp vorgegebene Bildseitenverhältnis ignoriert. Stattdessen wird das Bildseitenverhältnis durch die tatsächlichen Bilddimensionen vorgegeben.

#### ► Aufnahme von links

Bestimmt, ob als Fernröntgenseitenbild interpretierte Aufnahmen von Röntgen-Bildquellen beim Bildimport automatisch der Bildtyp Fernröntgen lateral oder Fernröntgen lateral (links) zugewiesen wird.

#### ► Automatische 16 bit Konvertierung

Mit dieser Option werden beim Bildimport 16-Bit-Bilder automatisch in 8-Bit-Bilder konvertiert, ohne das der Konvertierungsdialog angezeigt wird.

► Export mit Beschriftung

Bewirkt das Einfügen der Patientendaten in exportierte Bilder.

#### Ausdruck mit Beschriftung

Der Aufruf - Vollbild parallel erzeugt bei der Wahl 'Ausdruck', 'Ansicht speichern' bzw. 'an Präsentation' und gedrückter Shift Taste eine automatische Kennzeichnung der Bilder sowie des Patienten, d.h. die Bilder erhalten oben links bzw. unten links einen Text mit dem 'Datum der Aufnahme' wobei in der Mitte der Gesamtansicht Name, ID und Geburtstag des Patienten plaziert wird.

#### ► Beschriftung anpassen

Mittels 'Bechriftung anpassen' ist die Zuweisung einer Schriftgröße für die Unterschriften der Thumbnails im Tab Bilder durch den Anwender im Tab-Optionendialog möglich. Die durch Windows eingestellten Werte können damit überschrieben werden.

From: https://onyxwiki.net/ - [OnyxCeph<sup>3</sup>™ Wiki]

Permanent link: https://onyxwiki.net/doku.php?id=tab\_imagetypes

Last update: 2021/09/24 13:05

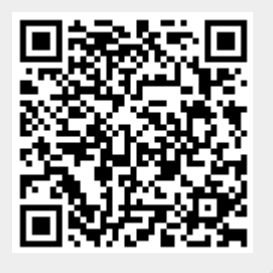